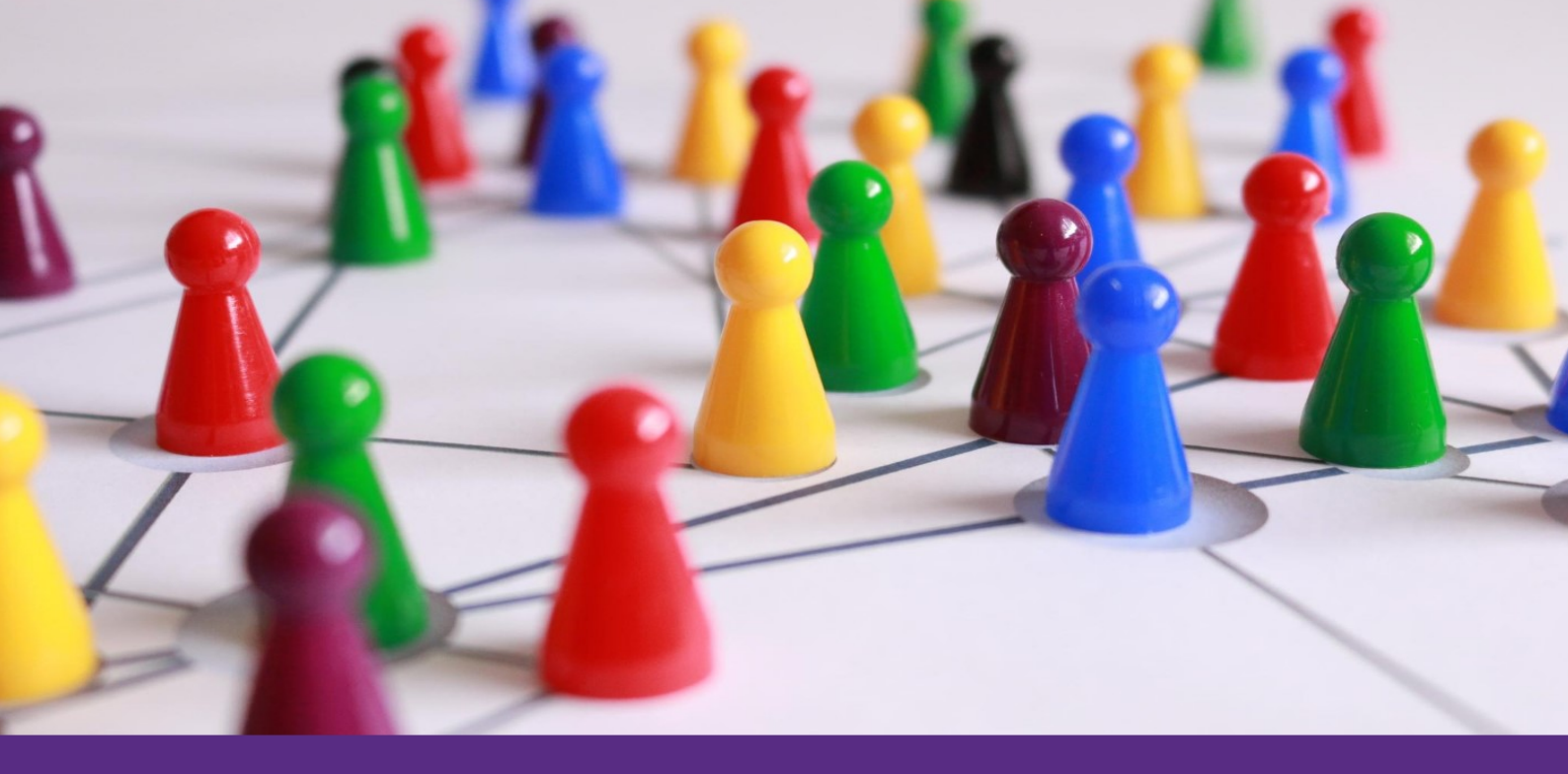

**VOLUNTEER NOW'S** 

# OPPORTUNITY SEARCH PLATFORM

A step by step guide for YOUNG volunteers

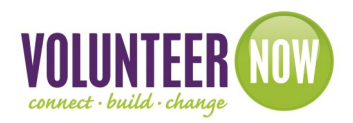

be collective

Open <u>www.volunteernow.co.uk</u> and go to the Opportunity Search page. This can be found under the main banner on our home page...

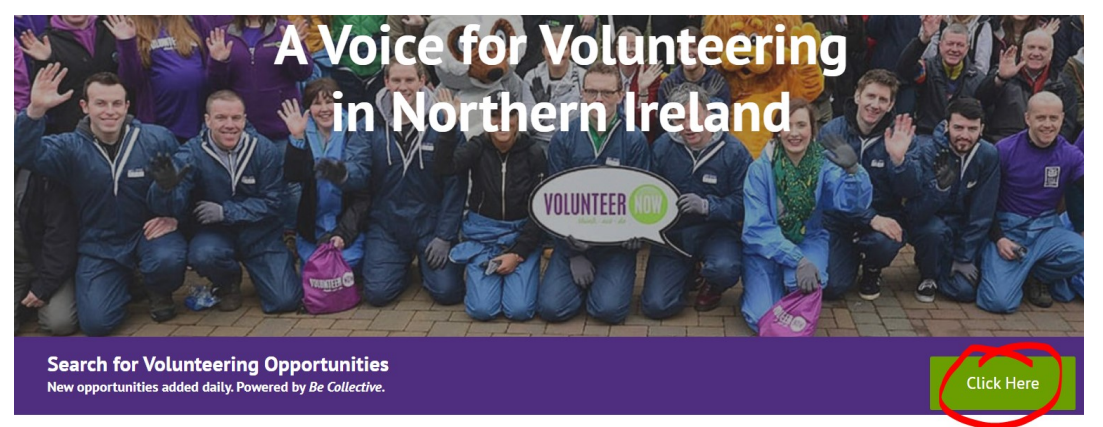

or at the bottom of any section of our website ...

Search For Volunteering Opportunities  $\mathbf{Q}$ 

Once on the opportunity search page, you have a number of options...

| What are you looking | for?                 |            | Where are you?                               |                                  |
|----------------------|----------------------|------------|----------------------------------------------|----------------------------------|
| befriending          |                      |            | Holywood Rd, Belfast BT4 1SB, UK             | 10mi V Find opportunities        |
|                      |                      |            | ✓ Include remote                             |                                  |
|                      |                      |            |                                              | Clear search                     |
|                      |                      |            |                                              |                                  |
| COVID-1              | 9                    |            |                                              | See volunteering opportunities > |
| Filter by            | <u>Clear filters</u> |            |                                              | Sort by Relevance 🗸              |
| Cause                | ~                    |            | Befriending Volunteer                        | • Anvwhere                       |
| Skills               | ~                    | MS Society | MS SOCIETY NI                                | •<br>•                           |
| Suitable for         | ~                    |            | Spare an hour or two a week to support a per | son                              |

If you are not sure what type of volunteering you would like to do, we recommend that you start simply by entering your postcode in the location box, along with the distance you are prepared to travel (no other filters) and then click search.

To see opportunities closest to you first, change the 'Sort By' option to 'distance' or you can sort by 'newest' if you prefer.

You can also use additional filters to the left hand side to chose what general type of volunteering you want to do, or what skills you want to use/gain.

You have the option to add a specific word or phrase in the 'What are you looking for' box, but please note this is dependent on your spelling matching the spelling on the opportunity!

To reset your search, click on 'clear search' or if you have added filters click 'clear filters'.

To view more details, click the opportunity you're interested in.

To register, click 'apply now' in the opportunity details and, if you haven't already done so, register your details on the Be Collective platform (see next page). Once you've registered, your details will be forwarded to the organisation advertising the opportunity and they will come back to you with more information.

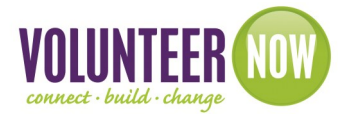

### I'm under 16 how do I know it is suitable for me?

| What are you looking for?<br>Search                              |                  |             | Where are you?<br>Postcode<br>2 Include remote            | 10mi 🗸 Find o                                                                     | opportunities |
|------------------------------------------------------------------|------------------|-------------|-----------------------------------------------------------|-----------------------------------------------------------------------------------|---------------|
|                                                                  |                  |             |                                                           |                                                                                   | Clear search  |
| COVID 10                                                         |                  |             |                                                           | See volunteering oppo                                                             | atunities )   |
| COVID-19                                                         |                  |             |                                                           | oco totanconing oppo                                                              | , taining y   |
| Filter by <u>Cle</u>                                             | ear filters      |             |                                                           | Sort by                                                                           | y Relevance 🗸 |
| Filter by <u>Cle</u><br>Cause                                    | ear filters<br>V |             | Become a Chapter                                          | Sort by<br>Anywhere                                                               | y Relevance 🗸 |
| Filter by <u>Cls</u><br>Cause<br>Skills                          | ear filters      | they before | Become a Chapter<br>Coordinator with us!                  | Sort by     Sort by     Anywhere     3 hours every week unt     December 20, 2021 | y Relevance 🗸 |
| Filter by <u>Cle</u><br>Cause<br>Skills<br>Suitable for <b>①</b> | ear filters      | માનું સામય  | Become a Chapter<br>Coordinator with us!<br>THEIR STORIES | Anywhere     Anywhere     J hours every week unt     December 30, 2021            | y Relevance ↓ |

As above you can click on the 'suitable for' and choose 'children under 16'. Opportunities in this category will be shown.

When you search you may also see the following within the opportunity description letting you know that the opportunity is open to those who are under 16:

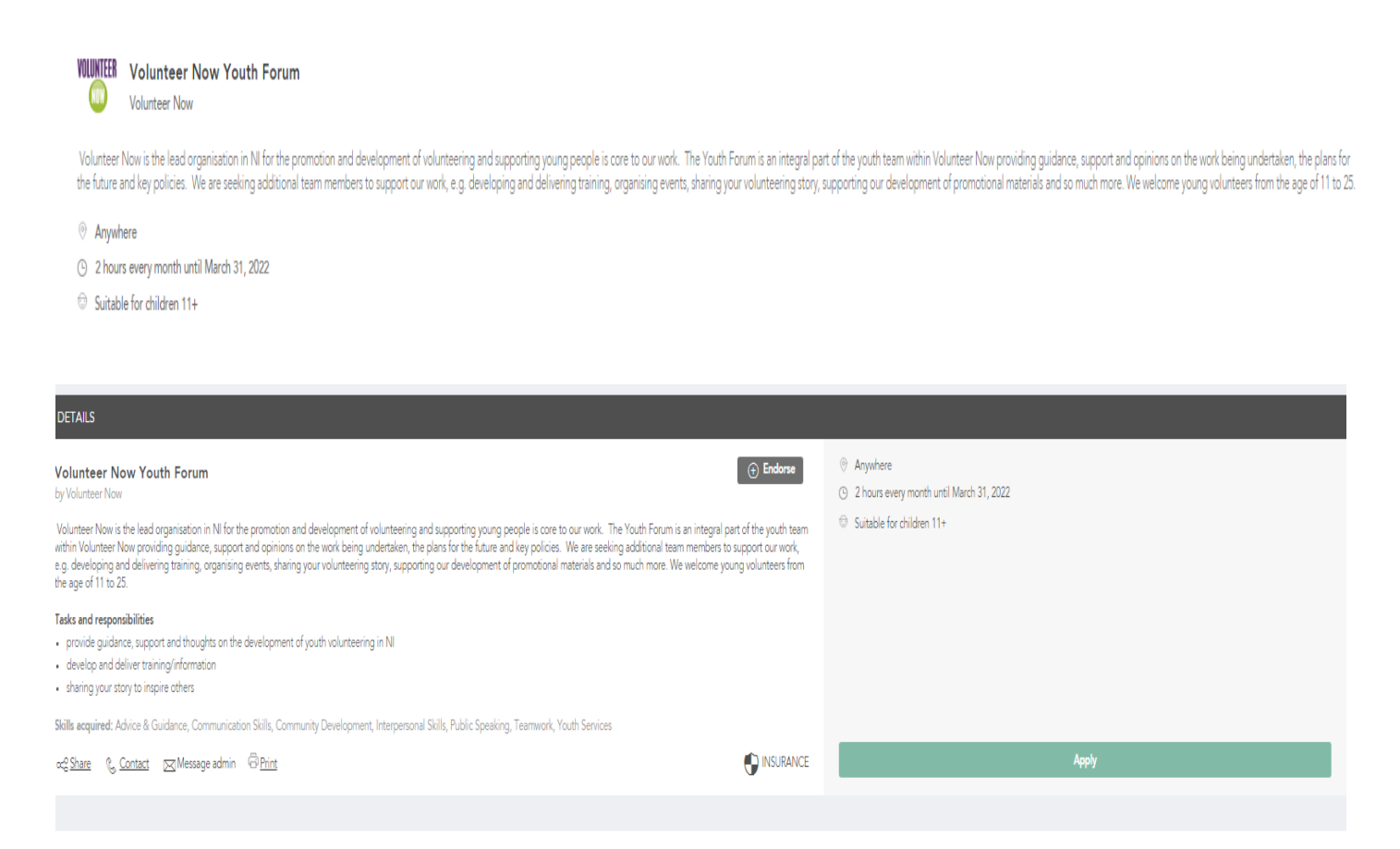

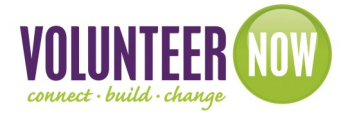

# **Registering on the Be Collective platform**

When you have found an opportunity you want to apply for, you will be then prompted to set up your account on Be Collective. (If you already have one, simply click 'sign in now' from the bottom of the screen)

Fill in your details and click on 'I'm ready to make a difference'

| The Volunteer Now Volunteer Portal is                                                                                                    | First name                                                     |  |  |  |
|----------------------------------------------------------------------------------------------------|----------------------------------------------------------------|--|--|--|
| powered by Be Collective.                                                                                                    | Your first name here                                           |  |  |  |
| Now you can easily find the right volunteering<br>opportunity in Northern Ireland. Easily search by causes,<br>organisations and opportunities. | Last name                                                      |  |  |  |
| Learn more about Be Collective                                                                                                    | Your last name here                                            |  |  |  |
| Contribute to Northern Ireland, support the                                                                                                    | Email address                                                  |  |  |  |
| organisations and causes you care about                                                                                                    | Your_email@aol.com                                             |  |  |  |
| Grow your experience and skills, all verified in a downloadable Social Record                                                                   | Password                                                       |  |  |  |
| Make friends with shared values and have fun                                                                                                    | ••••••• Show                                                   |  |  |  |
| while volunteering!                                                                                                    | Date of birth                                                  |  |  |  |
| If you've ever wanted to make Northern Ireland a remarkable place, there's never been a better time to                                          | Day 🗸 Month 🗸 Year 🗸                                           |  |  |  |
| start.                                                                                                    | ✓ I would like to receive communications from Be<br>Collective |  |  |  |
|                                                                                                    | I'm ready to make a difference                                 |  |  |  |
|                                                                                                    | Register using:                                                |  |  |  |
|                                                                                                    | f in                                                           |  |  |  |
|                                                                                                    | Already have an account? Sign in now.                          |  |  |  |

Make sure you tick to 'receive communications' so that you can receive messages through the Be Collective platform.

You will receive an automated email from Be Collective to activate your account.

Once your registration is complete, your details will be sent to the organisation who advertised the opportunity you're applying for and they will contact you with more information.

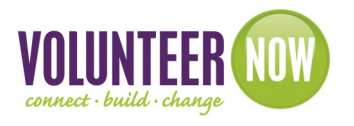

# **Registering on the Be Collective platform**

**If you are under 16** you will be asked for a parent/guardian or a trusted adult to register also creating a family group. This is our way of keeping you safe as you volunteer and making sure that the roles are suitable for you. It would be easier to set up the family group first before you create your profile and register for an opportunity.

When the pop-up appears, click **Request to apply for this opportunity** to continue. This will send an email to your parent or guardian so that they can tell us if it's OK for your application and your personal details to be sent to the group you'd like to volunteer with.

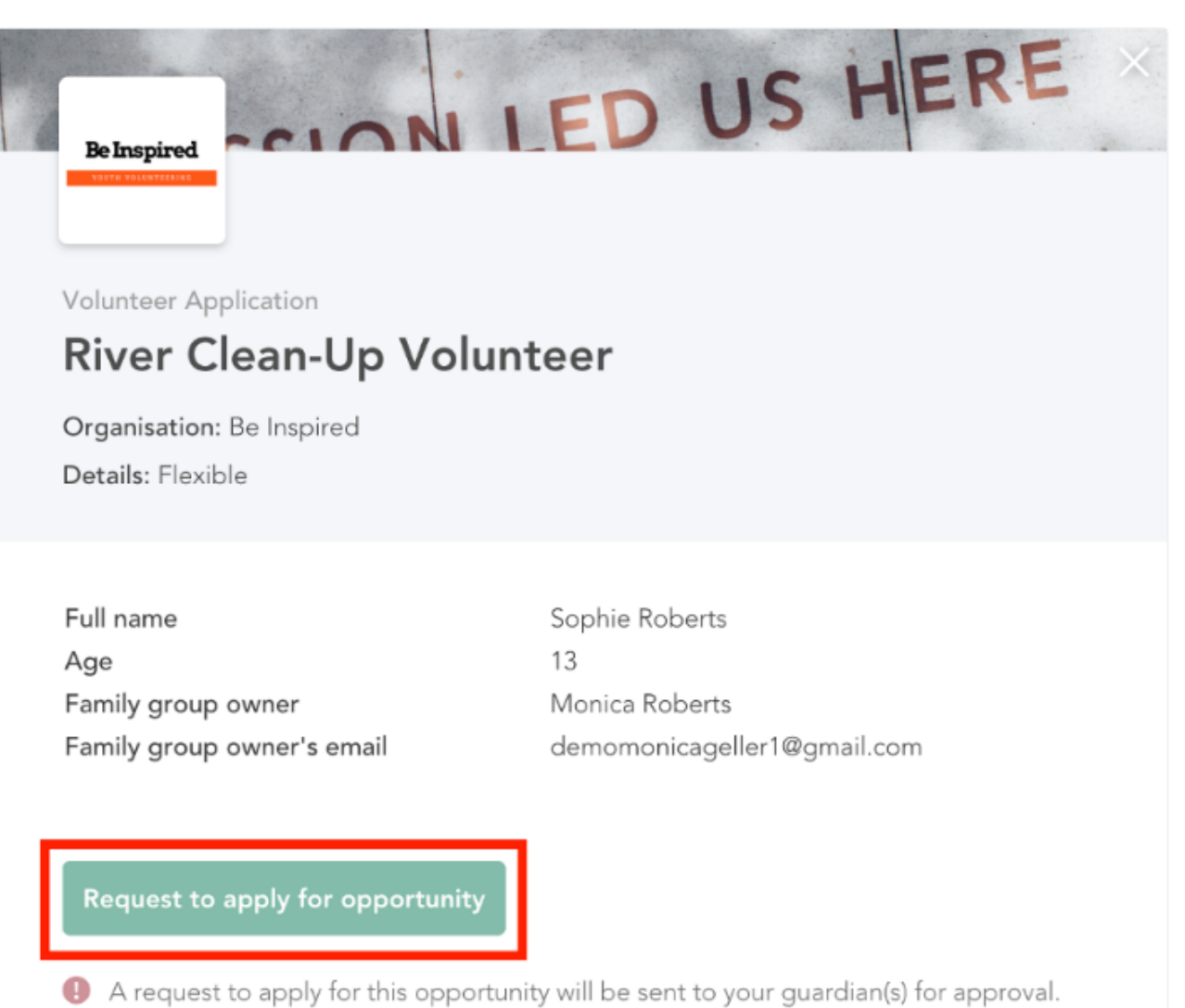

A request to apply for this opportunity will be sent to your guardian(s) for approval. Once it's approved, your application will be sent to the group. Approved applications will receive automatic group membership.

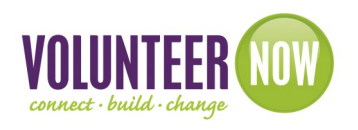

### What happens next?

When you return to the opportunity page afterwards, a yellow button will appearing saying 'Awaiting guardian approval'.

|                                                                                                    | APPROVAL                                                                              |
|----------------------------------------------------------------------------------------------------|---------------------------------------------------------------------------------------|
| Il Opportunities · River Clean-Up Volunteer                                                                                                    |                                                                                       |
|                                                                                                    |                                                                                       |
|                                                                                                    |                                                                                       |
| River Clean-Up Volunteer                                                                                                    | O United Kingdom                                                                      |
| by Be Inspired                                                                                                    | <ul> <li>Flexible - hours are based on your availability and other factors</li> </ul> |
| Clean-ups are uplifting, empowering events which may take place at local waterways in your area.                                                                                                    | Suitable for shilders 104                                                             |
| People love the clean-ups because they take place in 'secret' natural spaces which are often<br>gnored and because they give us the chance to make an obvious, immediate improvement to<br>he environment where we live. | <ul> <li>Suitable for children 10*</li> </ul>                                         |
| 'ypically, our clean-ups help to remove litter or invasive species, to help make our waterways<br>hriving places for wildlife and spaces that people can enjoy.                                                          |                                                                                       |
| asks and responsibilities                                                                                                    |                                                                                       |
| <ul> <li>river clean-up</li> </ul>                                                                                                    |                                                                                       |
| environmental management                                                                                                    |                                                                                       |
| ikills acquired: Habitat Clean-up/Restoration                                                                                                    |                                                                                       |
| 🕫 Share 🐁 Contact 🖂 Message admin 🛱 Print 🌍 🚱 INSURANCE                                                                                                    | AWAITING GUARDIAN APPROVAL                                                            |
|                                                                                                    |                                                                                       |

If your parent or guardian approves your application, it will be sent to the group for them to look at. If they say 'yes' to your application, we'll let you know with an email and notification.

You will also automatically become a group member. This means the group's manager will be able to contact you through your parent or guardian in the future with any volunteering updates. You'll also be able to keep up with any future opportunities the group posts that are suitable for your age group.

If your parent or guardian decide not to approve your application for any reason, it will be cancelled and the group won't see it.

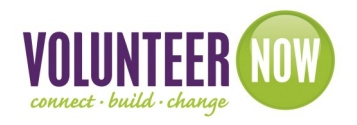

# **Registering on the Be Collective platform**

How does your parent/guardian/trusted adult set up a family group?

There is great guidance in the Be Collective help desk (https://help.becollective.com/en/article/ how-do-i-start-a-family-group) but here is a little overview for you to share:

To create a family group, go to the Settings tab on your personal user dashboard.

You will then be asked to name your family group. This can be something like 'The Roberts Family'. When you're happy with the name, click **Done** to create your family group.

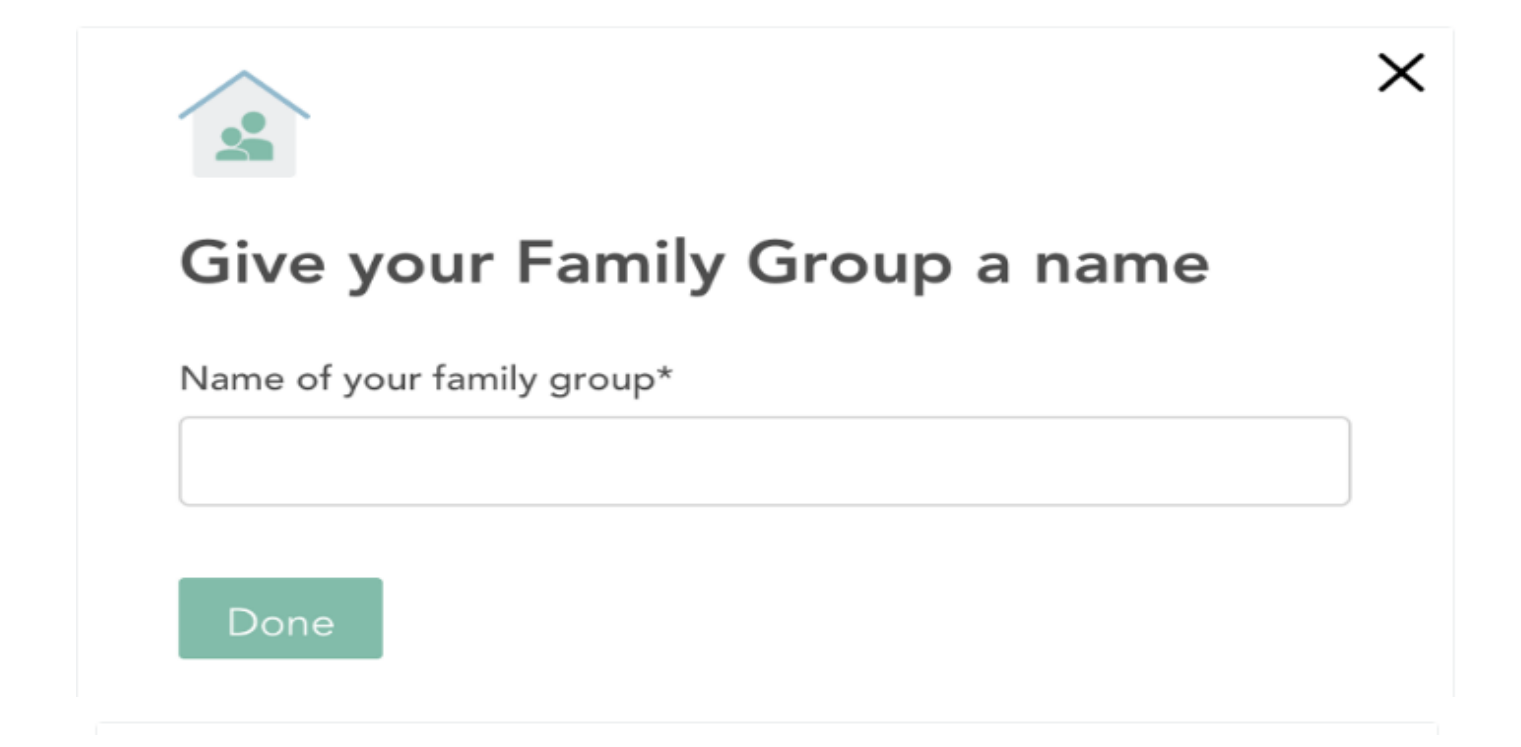

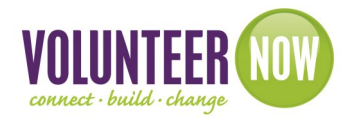

How to add a new family member:

To add a child to your family group, open the **My family group** tab in your Be Collective Dashboard. Cick the '+ Add a member' button which will open the Add member pop-up.

| ſ       |                     | Sara Abe  | edi<br>Tyne, England             |             |                          | <u></u>  | Â               |                    |   |
|---------|---------------------|-----------|----------------------------------|-------------|--------------------------|----------|-----------------|--------------------|---|
| Summary | My volunteering     | Profile   | Social record                    | Fundraising | Rewards and certificates | Settings | My family group |                    |   |
| Memb    | ers<br>Abedi family |           |                                  |             |                          |          |                 |                    | 1 |
|         | Sara<br>testi       | a Abedi 🕞 | amily group owner<br>s@gmail.com |             |                          |          |                 |                    |   |
|         | + Add a membe       |           |                                  |             |                          |          |                 | Leave family group |   |

You can then either add your child and if they already registered on Be Collective or they will receive a notification that they've been added to your family group.

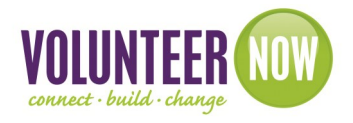

### **Your Be Collective account**

Within your volunteer account on Be Collective you can see details of the opportunities you have applied for, your existing volunteering and your Social Record which keeps a record of all your volunteering history, hours volunteered and a Social CV that you can download and print.

Find out more about your Social Record at: <u>https://help.becollective.com/en/article/what-is-the-social-record</u>

# How to sign in to your Be Collective account

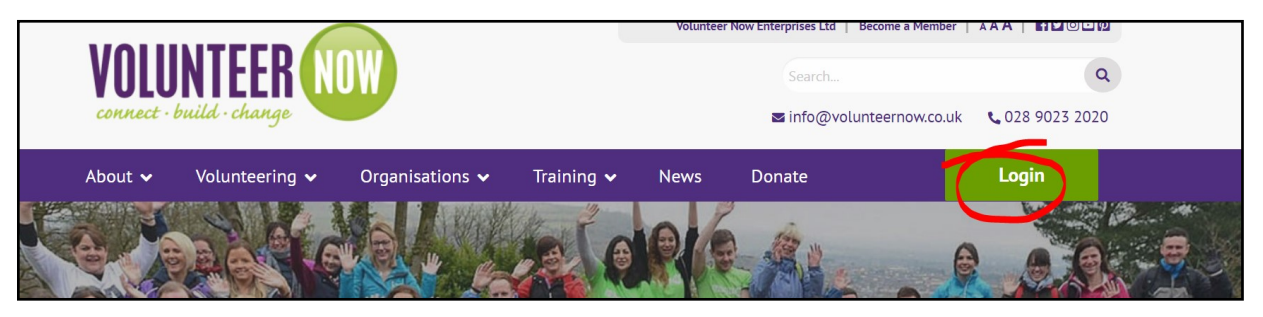

Go to <u>www.volunteernow.co.uk</u> and click 'login' Click on 'Volunteering Login'

### be collective

Login via Volunteering to access your Be Collective account. Volunteer Now have partnered with Be Collective to bring you a platform to help you connect with a wider range of opportunities and if you are an organisation to connect with potential volunteers and likeminded organisations. Login via Training to register for training courses and manage your account. Once created it'll make it easier for you to manage your training needs.

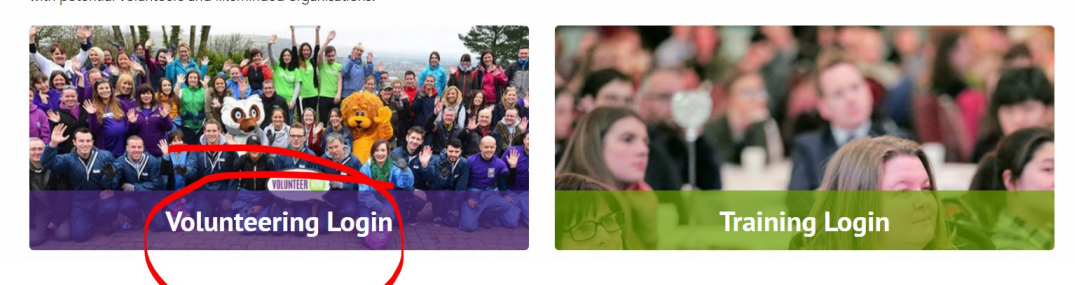

#### Sign into Be Collective

Be part of the movement

Region: United Kingdom 🗸

Email address

Email

Email is a required field

Password Show Password is a required field Log in I registered using: f forgot my password Sign up You will be brought to the sign in page on Be Collective where you can log in or sign up if you haven't already created an account.

If you have forgotten your password click 'I forgot my password' and it will send an automated email to the address you registered with.

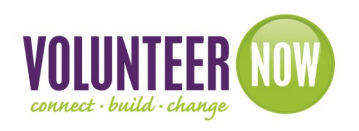

You will be taken to your dashboard where you can click on each tab along the top of the page (highlighted in yellow) and fill in as much or as little information as you want.

| be collective"                                  | 🗵 🔍 Sea |                                                          |                                                                                                    |                                                   |                         |                                                                                                    |
|-------------------------------------------------|---------|----------------------------------------------------------|----------------------------------------------------------------------------------------------------|---------------------------------------------------|-------------------------|----------------------------------------------------------------------------------------------------|
| B Welcome Clara<br>My dashboard<br>What's new?® | #Help   | pEachOther<br>Clara O'Calla<br>, Northern Ireland        | ghan                                                                                                    |                                                   |                         | Carl I                                                                                                    |
| λ Search                                        | Summa   | ry My volunteering Profile Social r                      | record Fundraising Rewards and certificates                                                                                          | Settings                                          |                         |                                                                                                    |
| Find an opportunity                             |         |                                                          |                                                                                                    |                                                   |                         |                                                                                                    |
| Find a group                                    | Ove     | erview Personal Management                               | Actions                                                                                                    | Things you can do                                 |                         | Volunteering on Be Collective?                                                                                                    |
| Find an event                                   | 36      | Groups I'm a member of                                   | ca) •                                                                                                    | Find a volunteer opportunity                      | ⊘                       | Take a tour with us                                                                                                    |
| nanage 🖉                                        | © 2     | Opportunities I'm volunteering                           |                                                                                                    | Find a group to join                              | $\odot$                 |                                                                                                    |
| Manage my groups                                |         | 1 application pending                                    | You have no pending actions                                                                                                    | Create an event                                   | $\odot$                 |                                                                                                    |
| Manage my events                                | 1       | Event I'm involved in     (5)       0 Events in the past |                                                                                                    | Create a group                                    | ⊘                       |                                                                                                    |
| Need help?                                      | Not     | upcoming volunteering shifts                             | Volunteering suggestions                                                                                                    | Shared with me                                    | 0                       |                                                                                                    |
| Visit help centre<br>Contact customer support   |         | Days Hours Minutes                                       | Bereavement Volunteers     Cruse Bereavement Care -     Newry and Moume, Amagh     and Diungangen Southern     Neutering Team Leader | Praxis<br>Care<br>window<br>Mental Health Befrier | Activ<br>Go to<br>Windo | Ate Windows<br>System Grow Your social<br>record<br>WS.<br>Stat planting the seeds and watch your<br>social record grow Completing the |

If you want to peronalise your page, click on 'Profile'. You can upload a profile picture and you can also edit your banner at the top of your page and either choose one of the pre-loaded pictures or upload one of your own.

Any messages you receive through the Be Collective platform can be accessed by clicking the little icon at the top of your screen.

To get back to your own page at any time, click 'My Dashboard' from the grey column to the left of the screen.

You can search for volunteering opportunities through the Be Collective platform as well as through the Opportunity Search on <u>www.volunteernow.co.uk</u>. To do this, either select 'find an opportunity' from the left hand panel or if you know what you're looking for enter the text in the green search bar along the top.

| be collective" 🛛 🛇              | ) $\mathbb{Q}$ Search for opportunities, groups and events   | 🗢 🖉 💭                                                |
|---------------------------------|--------------------------------------------------------------|------------------------------------------------------|
|                                 | Show                                                         | Location -                                           |
| & Welcome                       | Opportunities Groups Events                                  | Belfast, Northern Ireland, United Kingdom 🛛 🗙 10mi 🗸 |
| My dashboard                    |                                                              | ✓ Include remote                                     |
| What's new?                     | Skills gained $\checkmark$ Causes $\vee$ Suitable for $\vee$ |                                                      |
| ၃ Search                        |                                                              | Sort by Relevance V                                  |
| Find an opportunity             |                                                              |                                                      |
|                                 | Opportunities shared with me (344)                           | Show 🗸                                               |
| n Manage                        | 0                                                            |                                                      |
| Manage my groups                |                                                              |                                                      |
| Manage my events                | COVID-19                                                     | See volunteering opportunities >                     |
| Need help?<br>Visit help centre | Ulster GAA Young Leaders 2021<br>ULSTER GAA                  | Activate Windows                                     |
|                                 |                                                              |                                                      |

VULUNIEE

### Volunteering and Recognition?

# VOLUNTER NOW IMPACT AWARDS Young volunteers inspiring change

Volunteer Now launched the Impact Awards in June 2021 to recognize all young volunteers for your commitment. Certificates awarded monthly for 50, 100 and 200 hours (more may be added!). Recognition is available for those aged 11 to 25 years.

### How do I get recognition?

You need to be volunteering with an organisation registered on Be Collective. You'll see within your profile that your hours automatically total for you so all you need to do is to register with the Volunteer Now Impact Awards group!

### Joining Volunteer Now Impact Awards

You can either search for the group through the search or click on <u>https://bit.ly/3l3OlkO</u> and ask to become a member.

### **Sharing Hours**

You need to share your hours with us so that we can see how many you have done. Only verified hours will be included. These are hours approved by your organisation.

You can do this through your settings tab:

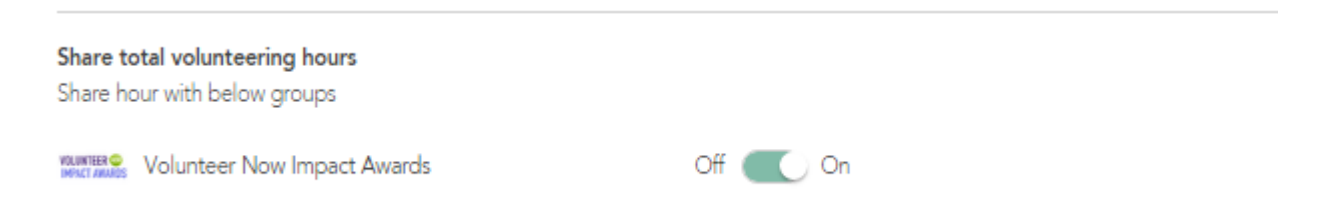

### How do I receive my certificates?

Every month we will send certificates to volunteers who are ready to receive their recognition for one of our certificates. You don't need to do anything at all!

You will receive a notification in your messages box notifying you of your recognition

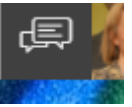

They will also be stored in your certificates tab ready for downloading and saving as you wish. It will also be in your social record!

| R | Redeemed & requested (0) | Declined (0) | <u>Certificates</u> |      |
|---|--------------------------|--------------|---------------------|------|
|   |                          |              |                     |      |
|   | Certificate              |              |                     | From |

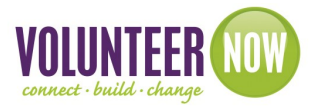

### What is my social record?

A social record brings all your information together including the skills gained, training undertaken, certificates awarded as well as your volunteering journey.

It also turns into a social cv which you can export and share with who you wish.

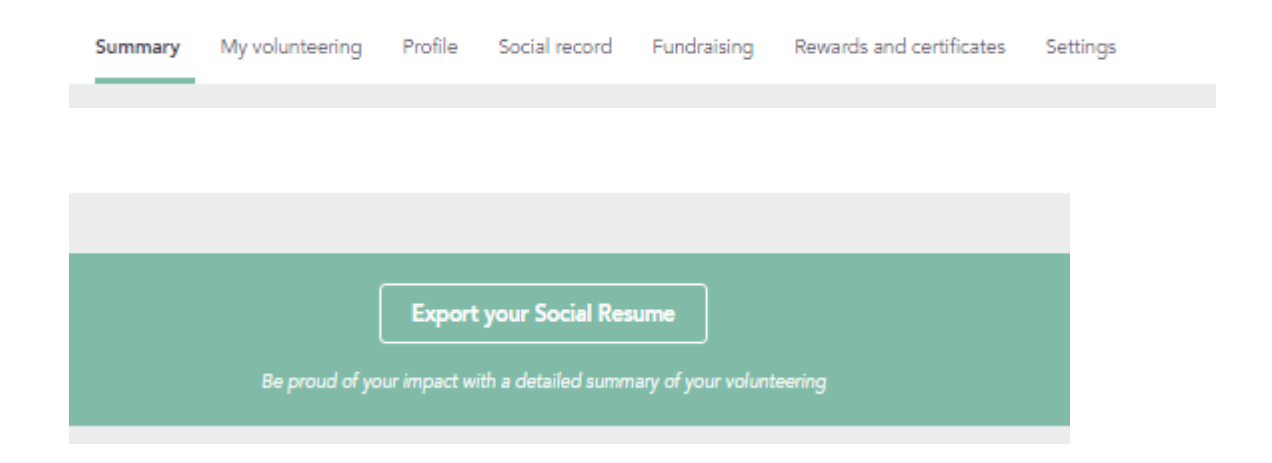

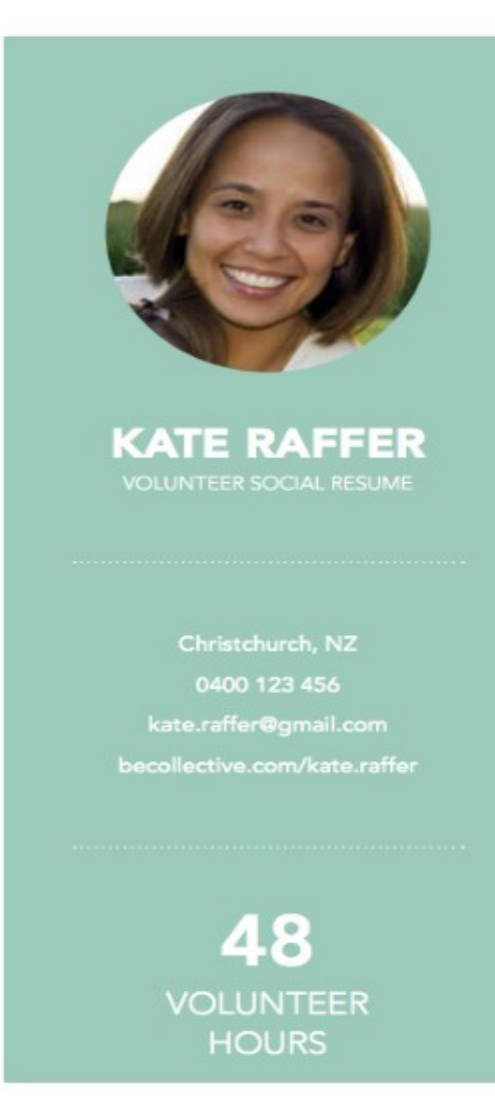

# VOLUNTEERING

| Date         | Hours | Organisation                    |
|--------------|-------|---------------------------------|
| August, 2015 | 23    | Plunket Society                 |
| April, 2015  | 15    | Plunket Society                 |
| March, 2015  | 10    | Environment and Conservation Or |

# ABOUT ME

I have been volunteering since I was in Secondary School. I've worked with a number of organisations for a variety of different causes – predominantly in the areas of child welfare and environmental activism. I'm passionate about these areas and if there's anything you need help with I would love to be contacted!

I live in Christchurch and work 4 days a week but I'm open to helping out on my spare day (usually Fridays) but this can be flexible if I give some notice.

In the future I'm hoping to work with some early childhood education centres and schools to build my skill set!

# QUALIFICATIONS

2016 First Aid Certification

# Need Help?

There's a whole selection of help items available by clicking 'visit help centre' from the left hand column or click here: <u>https://help.becollective.com/en/im-a-volunteer</u>

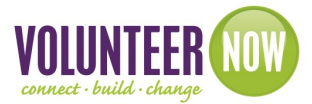

Or if you need any assistance, email <u>info@volunteernow.co.uk</u> and we can give you a hand.